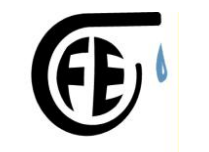

Flow Engineering Itd

מערכות בקרה אלקטרוניות, שמירת לחץ מים, בקרת מפלס וספיקת נוזלים.

# חוברת הפעלה למערכת בקרת מפלס

### DTB-4848 דגם

### 1. שינוי ערכים

הנדסת ספיקה בע"מ

: ערכי המערכת נקבעים ע״י המשתמש ע״י לחצנים

SET

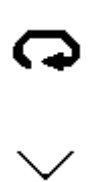

הלחצנים

הלחצנים בתמונה מלמעלה למטה, מסודרים כמו במכשיר משמאל לימין.

#### התצוגה הדיגיטלית.

ע״ג הצג יש שני ערכים תמיד: הערך העליון מראה את הקריאה הנוכחית באדום, והצג התחתון בירוק את הקריאה התחתונה ביותר.

Email: flow.eng@gmail.com3 הנדסת ספיקה בע"מעמוד 1 מתוך 1052-6240-338בית עוזיאל, משק 7 99794טלפקס 1012

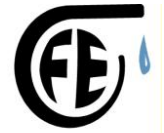

Flow Engineering Itd

מערכות בקרה אלקטרוניות, שמירת לחץ מים, בקרת מפלס וספיקת נוזלים.

יש לזכור תמיד את נקודת ההתחלה, זו הערך המופיע על הצג התחתון, הירוק.

#### שינוי ערכים

הנדסת ספיקה בע"מ

כדי לשנות ערך יש לתת לכל ערך שתי נקודות : אחת עליונה ואחת תחתונה

בנקודה עליונה הנקודה מחליפה מצב למצב סגור ורק כאשר הערך יורד אל ערך תחתון, המגע נפתח.

.set גודה ראשונה (תחתונה) ע"י הלחצנים מעלה מטה ואז לחצן.

2. ע״מ להגיע אל הנקודות 2, 3, ו - 4 ולשנותן, לחץ שלוש פעמים על לחצן

## **C**

בפעם הראשונה יופיע R-S ומתחת RUN. לוודא שבמצב זה ולא STOP.

בפעם השנייה יופיע SP ומתחת . אין לשנות

ALIH ובפעם השלישית יופיע על הצג מספר הנקודה

זהו הערך בו המגע של נקודה שנייה יסגר.

3. שנה את הערך ע*"י* החיצים (בזמן שתשנה הערך ירצד) ואז הכנס את הערך ע*"י* לחצן SET

שים לב: הערך שמופיע הוא מספר הסנטימטרים שנדרשים מעל הנקודה התחתונה. לדוגמא: אם הנקודה התחתונה מכוונת ל 2.10 והנקודה הבאה ל 60, אז הנקודה הבאה תפעל כאשר הערך בצג יהיה 2.10 + 60 דהיינו 2.70

4. להתקדם לשינוי הערך הבא הקש שוב על

## Ģ

Email: flow.eng@gmail.com3 תוד 2 מתוך 2ספיקה בע"מעמוד 2 מתוך 338בית עוזיאל, משק 7 99794 טלפקס 1012–085נייד

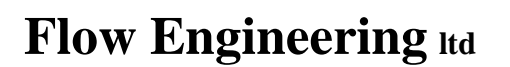

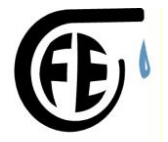

הנדסת ספיקה בע"מ

מערכות בקרה אלקטרוניות, שמירת לחץ מים, בקרת מפלס וספיקת נוזלים.

AL1L אז יופיע על הצג מספר הנקודה

זהו הערך בו המגע של נקודה שנייה יפתח.

SET את הערך ע"י החיצים ואז הכנס את הערך ע"י לחצן.5

... וכך שנה את שאר הנקודות...

במקרה של בקר עם 8 נקודות הפעלה, הבקר הראשון יבקר את 4 הנקודות התחתונות, והבקר השני יבקר את 4 הנקודות העליונות.

Email: flow.eng@gmail.com3 תוד 3 מתוך 3ספיקה בע"מעמוד 3 מתוך 30בית עוזיאל, משק 7 99794 טלפקס1012–012